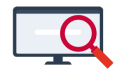

Artikelen > Decaan > Tutorials > Pakketkeuze over meerdere jaren

# Pakketkeuze over meerdere jaren

Bas Rikkerink - 2025-01-03 - Tutorials

## Inleiding

In deze tutorial zullen we u laten zien hoe u om kunt gaan met keuzes die afhankelijk zijn van de keuzes in het voorgaande jaar. Dat betekent dat u in het keuzeformuler van het opvolgende jaar, moet weten wat de leerlingen in het voorgaande jaar hebben gekozen.

## Ons voorbeeld

We maken gebruik van het volgende voorbeeld: de leerlingen kiezen in de 3de klas drie van de volgende vakken: aardrijkskunde (ak), handvaardigheid (bha), Frans (fa), muziek (kmu), lichamelijke opvoeding 2 (lo2) en natuur- en scheikunde 2 (nsk2). Hierbij hebben ze vrije keuze, met als enige beperking dat ze niet zowel handvaardigheid als muziek mogen kiezen. In de 4de klas kiezen de leerlingen een vakkenpakket, waarbij rekening gehouden moet worden met de keuze uit klas 3. Heeft een leerling in klas 3 geen aardrijkskunde gehad, dan mag de leerling in klas 4 ook geen aardrijkskunde kiezen.

#### Keuze klas 3

In klas 3 kiezen de leerlingen drie van de zes vakken. In deze afdeling hoeft u niets speciaals te regelen. U maakt hierbij gebruik van de reguliere vakafkortingen en laat de leerlingen de pakketten invullen:

|          | Leerling            |      |   | Akk | coord           |   |    | Pakket          | tdeta | ils |    |    |    | 3m     | Opl  |    |     | Keuze | vakken |     |      |
|----------|---------------------|------|---|-----|-----------------|---|----|-----------------|-------|-----|----|----|----|--------|------|----|-----|-------|--------|-----|------|
| Leerling | Naam 🔶 <u>1</u>     | Stam | * | Dec | 0/V <sup></sup> | 9 | VV | Startweek 📤 🚊   | #R    | #S  | #Z | #V | #N | status | mavo | ak | bha | fa    | kmu    | lo2 | nsk2 |
| 92020485 | Arendse, Manouschka | m3c  | 4 |     |                 |   |    | begin schooljr. | 16    | 0   | 0  | 0  | 0  | ок     | -    |    | k3  |       |        | k3  | k3   |
| 92019704 | Arentsen, Yanick    | m3d  | 4 |     |                 |   |    | begin schooljr. | 16    | 0   | 0  | 0  | 0  | ОК     |      | k3 | k3  | k3    |        |     |      |
| 92020486 | Baaijens, Manu      | m3b  | 1 |     |                 |   |    | begin schooljr. | 16    | 0   | 0  | 0  | 0  | ОК     | -    | k3 | k3  |       |        | k3  |      |
| 92020508 | Bakermans, Romilda  | m3c  | 1 |     |                 |   |    | begin schooljr. | 16    | 0   | 0  | 0  | 0  | ОК     | -    | k3 |     | k3    |        | k3  |      |
| 92020487 | Bastiaan, Marcelina | m3d  | 4 |     |                 |   |    | begin schooljr. | 16    | 0   | 0  | 0  | 0  | ОК     |      | k3 | k3  |       |        | k3  |      |
| 92019705 | Bastiaanse, Yaniek  | m3c  | 1 |     |                 |   |    | begin schooljr. | 16    | 0   | 0  | 0  | 0  | ОК     | -    |    | k3  |       |        | k3  | k3   |
| 92020472 | Beerepoot, Jovanka  | m3b  | 4 |     |                 |   |    | begin schooljr. | 16    | 0   | 0  | 0  | 0  | ок     |      | k3 |     | k3    |        | k3  |      |
| 92020495 | Bezooijen, Medy van | m3b  | 1 |     |                 |   |    | begin schooljr. | 16    | 0   | 0  | 0  | 0  | ОК     | -    |    | k3  | k3    |        | k3  |      |
| 92020502 | Biharie, Noumidia   | m3d  | 4 |     |                 |   |    | begin schooljr. | 16    | 0   | 0  | 0  | 0  | ОК     |      | k3 |     | k3    | k3     |     |      |
| 92020473 | Bliek, Joyca        | m3d  | 1 |     |                 |   |    | begin schooljr. | 16    | 0   | 0  | 0  | 0  | ОК     | -    |    | k3  | k3    |        | k3  |      |
| 92020457 | Boekhorst, Gerdi    | m3b  | 4 |     |                 |   |    | begin schooljr. | 16    | 0   | 0  | 0  | 0  | ОК     |      |    | k3  | k3    |        | k3  |      |
| 92020458 | Boschman, Gerie     | m3d  | 1 |     |                 |   |    | begin schooljr. | 16    | 0   | 0  | 0  | 0  | ОК     | -    | k3 | k3  | k3    |        |     |      |
| 92020488 | Bosker, Marlisa     | m3c  | 1 |     |                 |   |    | begin schooljr. | 16    | 0   | 0  | 0  | 0  | ОК     | -    | k3 |     | k3    | k3     |     |      |

De keuze die de leerling heeft moeten maken heeft het pakketdeel k3 gekregen.

#### Keuze klas 4

We zijn inmiddels een jaar verder en de leerlingen moeten een keuze gaan maken voor het volgende leerjaar. Hierbij willen we dat er rekening gehouden wordt met de keuze van het jaar daarvoor. Hiervoor moet u een aantal zaken inrichten:

 Maak extra keuzes aan (via Beheer > Portal-inrichting > tabje Keuzes) voor de vakken uit klas 3, waarbij u geen type aan deze keuze koppelt (om te voorkomen dat deze keuze op bijvoorbeeld de lessentabel komt te staan). Dit moet een unieke afkorting zijn. De naam kunt u vrij naar keuze invullen.

| Keuze toevoegen | X                                |
|-----------------|----------------------------------|
| Keuze code :    | ak3                              |
| Naam :          | Aardrijkskunde gekozen in klas 3 |
| Type :          | ~                                |
|                 | Toevoegen                        |
|                 |                                  |

Activeer de aangemaakte keuzes op de afdeling van leerjaar 4 (via **Onderwijs** > Keuze-aanbod). Geef daarna aan dat deze keuze niet te bewerken is door de leerling door te kiezen voor de modus vergrendelen. U moet dan de te vergrendelen keuzes aanklikken zodat deze er zo uit komen te zien.

# Keuze-aanbod

| Keuze-aar  | nbod Gr     | aadsgebied Lesvergoe  | ding Examenvakke | en     |    |    |    |    |
|------------|-------------|-----------------------|------------------|--------|----|----|----|----|
| Roosterpro | ject : De l | MAVO 2023-2024        | Vestiging :      | MAVO   |    | ~  |    |    |
| Modus :    | vergren     | delen 🔵 plaatsen      |                  |        |    |    |    |    |
|            |             |                       | ~                |        |    |    |    |    |
| Code 📤     | RC          | Naam                  | Туре             | Aantal | m1 | m2 | m3 | m4 |
| ak         | ak          | aardrijkskunde        | vak              | 4      |    |    |    |    |
| ak3        | ak3         | aardrijkskunde gekoze | n in             | 1      |    |    |    | 6  |

 U maakt nu een nieuw keuzeformulier aan (via Leerlingen > Pakketkeuze > tabje Keuzeformulieren), met daarbij als eerste keuze het ophalen van de keuzes uit het vorige leerjaar. Dit zijn dus de zojuist aangemaakte vergrendelde keuzes. In dit voorbeeld zijn dat de keuzes uit leerjaar 3.

| 📀 📑 🕨 🖂 Too                | in pijlen naar opvolg | ers |                            |       |           |     |       |        | Startpunt formulier : 1 ophalen keuze klas 3       |            | ~   | I Er zijn geen problemen gevonden in uw keuzeformulier.                                   |
|----------------------------|-----------------------|-----|----------------------------|-------|-----------|-----|-------|--------|----------------------------------------------------|------------|-----|-------------------------------------------------------------------------------------------|
| Stappen                    |                       |     |                            |       |           |     |       |        |                                                    | <b>E</b> ( | ) 😑 | Keuzes bij stap 1 ophalen keuze klas 3                                                    |
| Naam *                     | Wanneer tonen?        |     | Volgende stap              | Label | Туре      | Min | Max C | umulat | . Toelichting                                      |            |     | * Keuze                                                                                   |
| 1 ophalen keuze klas 3     |                       | 0   | 2 klassikale vakken        | k3    | min-max   |     |       |        | Dit vak / deze vakken had je vorig jaar in je pakk | et         |     | ak3 (aardrijkskunde gekozen in klas 3)                                                    |
| 2 klassikale vakken        |                       | 0   | 3 profielkeuze             | gem   | verplicht |     |       |        | Deze vakken heeft iedereen                         |            |     | bha_3 (kunstvakken II beeldende vakken - handvaardigheid/ handenarbeid gekozen in klas 3) |
| 3 profielkeuze             |                       |     | r#n                        | pk    | splitser  |     |       |        | profielkeuze                                       |            |     | fa_3 (Frans gekozen in klas 3)                                                            |
| 3a PEC profielvak          |                       | 0   | 3b PEC verplichtprofielkeu | pv    | verplicht |     |       |        | profielvak                                         |            |     | kmu_3 (kunstvakken II muziek gekozen in klas 3)                                           |
| 3b PEC verplichtprofielkeu |                       | 0   | 3c PEC vrije deel          | pv    | min-max   | 1   | 1     |        | verplicht profielkeuzevak                          |            |     | lo2_3 (lichamelijke opvoeding 2 gekozen in klas 3)                                        |
| 3c PEC vrije deel          |                       | 0   | einde                      | vrij  | min-max   | 2   | 3     |        | vrijde deel                                        |            |     | nsk2_3 (natuur- en scheikunde II gekozen in klas 3)                                       |
| 4a PLB profielvak          |                       | 0   | 4b PLB verplichtprofielkeu | pv    | verplicht |     |       |        | profielvak                                         |            |     |                                                                                           |
| 4b PLB verplichtprofielkeu |                       | 0   | 4c PLB vrije deel          | pv    | min-max   | 1   | 1     |        | verplicht profielkeuzevak                          |            |     |                                                                                           |
| 4c PLB vrije deel          |                       | 0   | einde                      | vrij  | min-max   | 2   | 3     |        | vrijde deel                                        |            |     |                                                                                           |
| 5a PTK profielvak          |                       | 0   | 5b PTK vrije deel          | pv    | verplicht |     |       |        | profielvak                                         |            |     |                                                                                           |
| 5b PTK vrije deel          |                       | 0   | einde                      | vrij  | min-max   | 2   | 3     |        | vrijde deel                                        |            |     |                                                                                           |
| 6a PZW profielvak          |                       | 0   | 6b PZW verplichtprofielkeu | . pv  | verplicht |     |       |        | profielvak                                         |            |     |                                                                                           |
| 6b PZW verplichtprofielkeu |                       | 0   | 6c PZW vrije deel          | pv    | min-max   | 1   | 1     |        | verplicht profielkeuzevak                          |            |     |                                                                                           |
| 6c PZW vrije deel          |                       | 0   | einde                      | vrij  | min-max   | 2   | 3     |        | vrijde deel                                        |            |     | -                                                                                         |
|                            |                       |     |                            |       |           |     |       |        |                                                    |            |     |                                                                                           |

4. Nu gaat u logische voorwaarden aanmaken die er voor zorgen dat de leerling alleen een vak mag kiezen als deze in het jaar daarvoor ook gekozen is.

| als                                                                                                    | lo2_3 ns | km            | Ov<br>fa_3 | bh | ak  | wi | nsk2 | nsk1 | ne | mi | ma2 | ma | 102 | lo | /akken<br>kmu | gs | gds | fa | en | ec | du | bi | bha | ak | pzw | elen<br>pro | Profie | pgr | op<br>Mavo |
|----------------------------------------------------------------------------------------------------|----------|---------------|------------|----|-----|----|------|------|----|----|-----|----|-----|----|---------------|----|-----|----|----|----|----|----|-----|----|-----|-------------|--------|-----|------------|
| Op         Profile         profile         profile | lo2_3 ne | verig<br>3 km | Ov<br>fa_3 | bh | ak: | wi | nsk2 | nsk1 | ne | mi | ma2 | ma | 102 | lo | /akken<br>kmu | gs | gds | fa | en | ec | du | bi | bha | ak | pzw | pro         | Profie | pgr | Op<br>mavo |
| mavo pgr pro pro pzvv ak bha bi du ec en fa gds gs kmu io io2 ma ma2 mi ne nsk1 nsk2 vvi ak3 bh fa_3 i<br>data data data data data data data data                                                                                                    | lo2_3 n  | 3 km          | fa_3       | bh | ak  | wi | nsk2 | nsk1 | ne | mi | ma2 | ma | 102 | lo | kmu           | gs | gds | fa | en | ec | du | bi | bha | ak | pzw | pro         | pro    | pgr | mavo       |
| tan<br>Cp Profielen Vakken Over<br>mavo pgr/pro pro pzw. ak bha bi du ec en fa gds gs kmu lo lo2 ma ma2 mt ne nsk1 nsk2 wi ak3 bh fa_3 f                                                                                                    |          |               |            |    |     |    |      |      |    |    |     |    |     |    |               |    |     |    |    |    |    |    |     |    |     |             |        |     |            |
| Up Prohelen Vakken Over<br>mavo pgripro pro pzw ak bha bi du ec en fa gds gs kmu lo lo2 ma ma2 mi ne nsk1 nsk2 wi ak3 bh fa_3 h                                                                                                    |          |               | -          |    |     |    |      |      |    |    |     |    |     |    |               |    |     |    |    |    |    |    |     |    |     |             |        |     | lan        |
| mavo pgr pro pro pzw ak bha bi du ec en fa gds gs kmu lo lo2 ma ma2 ml ne nsk1 nsk2 wi ak3 bh fa_3 k                                                                                                    |          | verig         | Ov         |    |     |    |      |      |    |    |     |    |     |    | /akken        |    |     |    |    |    |    |    |     |    |     | len         | Profie |     | Op         |
|                                                                                                    | lo2_3 ns | 3 km          | fa_3       | bh | ak  | wi | nsk2 | nsk1 | ne | ml | ma2 | ma | 102 | lo | kmu           | gs | gds | fa | en | ec | du | bi | bha | ak | pzw | pro         | pro    | pgr | mavo       |

5. Wanneer u dit voor alle vakken gedaan hebt, dan zien de logische voorwaarden er zo uit:

| Extra vo | orwaarden   | 0 0       |
|----------|-------------|-----------|
|          | Als         | Dan       |
|          | geen ak3    | geen ak   |
|          | geen bha_3  | geen bha  |
|          | geen fa_3   | geen fa   |
|          | geen kmu_3  | geen kmu  |
|          | geen lo2_3  | geen lo2  |
|          | geen nsk2_3 | geen nsk2 |

- U kunt nu het formulier verder afmaken zoals u dat gewend bent. Het is belangrijk dat de "keuze" met de vakken van vorig schooljaar als startpunt van het formulier gekozen wordt.
- Vervolgens exporteert u de keuzes van het vorige schooljaar. U gaat naar
   Leerlingen > Pakketkeuze > Keuzepakketten en selecteert daar het vorige schooljaar (leerjaar 3). U kiest hier voor het maken van een CSV export en slaat het bestand op op uw computer.
- 8. Daarna selecteert u het huidige schooljaar en leerjaar 4. U ziet nu bij de overige keuzes de aangemaakte keuzes uit leerjaar 3 staan. Deze zijn donker grijs gekleurd, omdat ze niet bewerkbaar zijn voor de leerlingen. Wij laten u in het screenshot alleen de keuzes zien die hier relevant zijn. De reguliere vakken hebben we even buiten beschouwing gelaten. In een normale situatie staan de overige keuzes helemaal aan de rechterkant van uw scherm.

Pakketkeuze

| Keuzepak   | ketten Keuzeformulieren     |          |                               |         |       |        |                 |       |       |                 |       |        |            |       |       |       |           |        |          |         |           |         |        |
|------------|-----------------------------|----------|-------------------------------|---------|-------|--------|-----------------|-------|-------|-----------------|-------|--------|------------|-------|-------|-------|-----------|--------|----------|---------|-----------|---------|--------|
| Roosterpro | ject : De MAVO 2024-2025    |          | <ul> <li>Vestiging</li> </ul> | : MAVO  |       |        | ~               | Afdel | ing : | m4              |       |        | <b>v</b> 1 | Peilw | eek : | 4     | week 3    | 1, ma  | 29 jul - | vr 02 a | ug, 202   | 4 📫     | ×      |
| Bulkw      | ijziging 💽 Klassikaal toevo | egen 🖸 V | /ak toevoege                  | n 🕒 Vak | verwi | jderen |                 | Pakk  | et le | egmaken 🕒 I     | Pakk  | et ver | wijde      | ren   | •     | Pakk  | cet vorig | jaar o | vernem   | ien 🕻   | ] Pakk    | etwijzi | ging 📄 |
|            |                             |          |                               |         |       |        |                 |       |       |                 |       |        |            |       | т     | otaal | (absolu   | ut)    | 0        | 0       | 0         | (       | 0 0    |
|            |                             |          |                               |         |       |        |                 |       |       |                 |       |        |            |       | Totaa | (pro  | gnostis   | ch)    | 0,0      | 0,0     | 0,0       | 0,      | 0,0    |
|            |                             | ~        |                               |         |       |        |                 |       |       |                 |       |        |            |       |       |       |           |        |          |         |           |         |        |
|            | Leerling                    |          | Prog                          | gnose   |       | Ak     | koord           |       |       | Pakket          | ldeta | ils    |            |       |       | 4m    |           |        | Ove      | rige ke | izes      |         |        |
| Leerling   | Naam 📤 <u>1</u>             | Stam     | Stam oud                      | Kans(%) | *     | Dec    | 0/V <sup></sup> | 9     | Ŵ     | Startweek 📤 🛓   | #R    | #S     | #Z         | #V    | #N    |       | ak3 ႐     | bha    | _3 fa_   | 3 km    | u lo      | 2_3     | nsk    |
| 92020485   | Arendse, Manouschka         | m4a      | m3c                           | 100%    | 4     |        |                 |       |       | begin schooljr. | 0     | 0      | 0          | 0     | 0     |       | ¢         | aan    | drijksku | nde gel | ozen in   | klas 3  | ,      |
| 92019704   | Arentsen, Yanick            | m4b      | m3d                           | 100%    | 1     |        |                 |       |       | begin schooljr. | 0     | 0      | 0          | 0     | 0     |       |           | ۵v     | ergrend  | eld voo | r leerlin | gen     |        |
| 92020486   | Baaijens, Manu              | m4c      | m3b                           | 100%    | 4     |        |                 |       |       | begin schooljr. | 0     | 0      | 0          | 0     | 0     |       |           |        |          |         |           |         |        |
| 92020508   | Bakermans, Romilda          | m4a      | m3c                           | 100%    | 2     |        |                 |       |       | begin schooljr. | 0     | 0      | 0          | 0     | 0     |       |           |        |          |         |           |         |        |
| 92020487   | Bastiaan, Marcelina         | m4c      | m3d                           | 100%    | 4     |        |                 |       |       | begin schooljr. | 0     | 0      | 0          | 0     | 0     |       |           |        |          |         |           |         |        |

9. Nu gaat u de keuzes importeren uit het zojuist geëxporteerde bestand van vorig schooljaar. Kies hierbij voor de import-bron "Zermelo Portal".

| Een CSV-bestand importeren (s | stap 1/2 - bestandskeuze)        | -×     |
|-------------------------------|----------------------------------|--------|
| Importeren vanuit CSV best    | and (Character Separated Values) |        |
| Bestand : Bestand k           | iezen Export m3.csv              |        |
| Scheidingsteken : ;           |                                  |        |
| Importbron : Zermelo Po       | ortal 👻                          |        |
|                               |                                  | Verder |

10. Alle keuzes uit de export worden automatisch gekoppeld aan de keuze in deze afdeling. Hiervoor is het van belang dat u er voor zorgt dat keuzes die u niet mee wilt nemen, niet labelt. Hierbij moet u denken aan de klassikale vakken in leerjaar 3, welke in leerjaar 4 niet meer klassikaal worden aangeboden. Zorg er voor dat deze komen te staan op *Niet gebruiken*. De keuzes die u wel mee wilt nemen, moet u opnieuw labelen met de keuze van vorig jaar. In het screenshot ziet u dat de keuze ak uit de export hernoemd is naar de nieuw aangemaakte keuze ak3. Dit dient u voor alle keuzes te doen. In het voorbeeld zijn de pakketdelen identiek. Mocht dit niet het geval zijn in uw keuzeformulier, dan kunt u deze vertalen tijdens de import (rechterkant van het scherm, Pakketdelen/labels).

|   | Leerlingcode v | Niet gebruiken 🗸    | mavo | ~ | ak3 | ~ | bha_3        | ✓ fa_3         | ✓ kmu_3 | ~ | lo2_3 |   | Pakketdelen    | /labels:      |        |
|---|----------------|---------------------|------|---|-----|---|--------------|----------------|---------|---|-------|---|----------------|---------------|--------|
| 0 | Leerling       | Naam                | mavo |   | ak  |   | Leerlingcode |                | kmu     |   | 102   |   | in CSV         | in portal     |        |
| 2 | 92020485       | Arendse, Manou      | -    |   |     |   | Opmerking vo | or de decaan   |         |   | k3    | ^ | -              | -             | ~      |
| 2 | 92019704       | Arentsen, Yanick    | -    |   | k3  |   | Opmerking vo | or de leerling |         |   |       | ш | k3             | k3            | ~      |
| 2 | 92020486       | Baaijens, Manu      | -    |   | k3  |   | ak           | =              |         |   | k3    | ш |                |               |        |
| 2 | 92020508       | Bakermans, Ro       |      |   | k3  |   | ak3          |                |         |   | k3    | E |                |               |        |
| 2 | 92020487       | Bastiaan, Marcel    | ÷    |   | k3  |   | bha          |                |         |   | k3    | ш |                |               |        |
| 2 | 92019705       | Bastiaanse, Yaniek  | -    |   |     |   | bi G         |                |         |   | k3    |   |                |               |        |
| 2 | 92020472       | Beerepoot, Jova     | -    |   | k3  |   | du           |                |         |   | k3    |   | Profielen:     |               |        |
| 2 | 92020495       | Bezooijen, Medy     | -    |   |     |   | ec           |                |         |   | k3    |   | in CSV         | in portal     |        |
| 2 | 92020502       | Biharie, Noumidia   | -    |   | k3  |   | fa           |                | k3      |   |       |   |                |               |        |
| 2 | 92020473       | Bliek, Joyca        | -    |   |     |   | fa_3         |                |         |   | k3    |   |                |               |        |
| 2 | 92020457       | Boekhorst, Gerdi    | -    |   |     |   | gas<br>gs    |                |         |   | k3    |   |                |               |        |
| 2 | 92020458       | Boschman, Gerie     | -    |   | k3  |   | kmu          | _              |         |   |       |   |                |               |        |
| 2 | 92020488       | Bosker, Marlisa     | -    |   | k3  |   | kmu 3        | К3 т           | k3      |   |       |   |                |               |        |
| 2 | 92020509       | Brakenhoff, Rony    | -    |   | k3  |   |              |                | k3      |   |       |   |                |               |        |
| 2 | 92020496       | Bruning, Nadáge     | -    |   | k3  |   |              |                | k3      |   |       |   | Profiellabel : |               | ~      |
| 2 | 92020479       | Deelstra, Kylian    | ÷    |   | k3  |   | k3           |                |         |   |       |   |                |               |        |
| 2 | 92020542       | Deutekom, Cha       | -    |   | k3  |   | k3           |                |         |   | k3    |   |                |               |        |
| 2 | 92020474       | Dijkhof, Jozien     | -    |   |     |   | k3           | k3             |         |   | k3    |   | Aantal regel   | s met proble  | men: 0 |
| 2 | 92019706       | Dijksterhuis, Yoshi | ÷    |   |     |   | k3           | k3             |         |   |       |   | 🕕 Imp          | ortproblemen  | tonen  |
| 2 | 92020543       | Dogan, Chantall     | -    |   |     |   | k3           | k3             |         |   | k3    |   |                |               |        |
| 2 | 92020467       | Doremalen, Jai      | -    |   | k3  |   | k3           |                |         |   |       |   | Prob           | leemregels ne | geren  |
| 2 | 92020459       | Eggens, Graciela    | -    |   | k3  |   | k3           |                |         |   | k3    |   | _              |               |        |
| 2 | 92020468       | Elders, Jasperina   |      |   |     |   | k3           | k3             |         |   |       | - | 🧬 Be           | staande bijwe | rken   |

11. Na voltooien van het inlezen, is het keuzeformulier gereed voor het invullen door leerlingen. De leerling zal dan het volgende zien:

| Keuzeformulier                                            |                                                                                                    | Gemaakte keuzes                            | s |
|-----------------------------------------------------------|----------------------------------------------------------------------------------------------------|--------------------------------------------|---|
|                                                           |                                                                                                    |                                            |   |
| keuze leerjaar 3                                          |                                                                                                    |                                            |   |
| Je hoeft niks te kieze                                    | en.                                                                                                |                                            |   |
| aardrijkskunde ge                                         | kozen in klas 3 (niet var                                                                          | n toepassing)                              |   |
| Frans gekozen in                                          | klas 3 (niet van toepass                                                                           | sing)                                      |   |
| kunstvakken II bee<br>handenarbeid gek                    | eldende vakken - handv<br>cozen in klas 3                                                          | raardigheid/                               |   |
| kunstvakken II mu<br>toepassing)                          | uziek gekozen in klas 3 (                                                                          | (niet van                                  |   |
| lichamelijke opvoe                                        | eding 2 gekozen in klas                                                                            | 3 🔒                                        |   |
| natuur- en scheikt                                        | unde II gekozen in klas :                                                                          | 3 🔒                                        |   |
| i Dit vak / deze                                          | e vakken had je vorig jaa                                                                          | ar in je pakket                            |   |
| Als geen aar<br>aardrijkskur                              | rdrijkskunde gekozen i<br>nde                                                                      | n klas 3 dan geen                          |   |
| Als geen kur<br>handvaardig<br>geen kunstv<br>handvaardig | nstvakken II beeldende<br>gheid/ handenarbeid ge<br>/akken II beeldende val<br>gheid/ handenarbeid | vakken -<br>ekozen in klas 3 dan<br>kken - |   |
| Als geen Fra                                              | ans gekozen in klas 3 d                                                                            | an geen <b>Frans</b>                       |   |
| Als geen kur<br>geen kunstv                               | nstvakken II muziek gel<br>/akken II muziek                                                        | kozen in klas 3 dan                        |   |
| Als geen lich<br>geen licham                              | hamelijke opvoeding 2<br>ielijke opvoeding 2                                                       | gekozen in klas 3 da                       | n |
| Als geen nat<br>geen natuur                               | tuur- en scheikunde II g<br>- en scheikunde II                                                     | gekozen in klas 3 dan                      | 1 |
|                                                           |                                                                                                    |                                            |   |

12. Wanneer de leerling netjes het keuzeformulier doorloopt, dan zal de leerling aan het einde zijn/haar formulier kunnen inleveren. Kiest de leerling een verboden keuze, dan krijgt de leerling het volgende te zien:

| Keuzepakkette | n WebApp                                                                                                    |                                     | _× |
|---------------|----------------------------------------------------------------------------------------------------|-------------------------------------|----|
|               | Keuzeformulier                                                                                                    | Gemaakte keuzes                     |    |
|               | <ul> <li>keuze leerjaar 3</li> <li>a kunstvakken II beeldende vakken - handenarbeid gekozen in klas 3</li> <li>a lichamelijke opvoeding 2 gekozen in</li> <li>a natuur- en scheikunde II gekozen in b</li> </ul> | andvaardigheid/<br>klas 3<br>klas 3 | *  |
|               | Gemeenschappelijk deel<br>Engels<br>godsdienst<br>lichamelijke opvoeding<br>maatschappijleer<br>mentorles (in gebruik tm 22-23)<br>Nederlands                                                                    |                                     |    |
|               | Profielkeuze<br>economie                                                                                                    |                                     |    |
|               | Profielvak<br>economie<br>Frans                                                                                                    |                                     |    |
|               | Vrije deel<br>biologie<br>kunstvakken II beeldende vakken - ha<br>handenarbeid                                                                                                    | andvaardigheid/                     |    |
|               | Als geen Frans gekozen in klas 3                                                                                                    | dan geen Frans                      |    |
|               | Opnieuw invullen                                                                                                    | Opsturen                            |    |

De leerling kan dan het formulier niet opsturen en moet de gemaakte fout eerst herstellen. Daarna kan de leerling het formulier wel opsturen.